## Táblázat feltöltés

| ≡ Demo Demó Verzió     |     | 🚨 demo 🛭 🕸 🗸 🕻                                                                                                    | VIB - |
|------------------------|-----|----------------------------------------------------------------------------------------------------|-------|
| Szállítólevél          | > Î | <ul> <li>Tábla feltöltés</li> </ul>                                                                                                    | • ←   |
| Számlázás              | ~   | +                                                                                                    |       |
| Számla készítése       | - 1 |                                                                                                    |       |
| Számlalista            | - 1 | Táblázat feltöltés                                                                                                    |       |
| Online számla lista    | - 1 | Info                                                                                                    |       |
| Számlatétel lista      |     | Törneges elikkszám kiválasztás<br>Serenévét egy do likkszámot, vegy veralkódol lehet megadni. A TAB karakber támogatása lehetővé teuri a táblázafoszelőből közvedenül ázmások adatok feldolgozását. A formásumok és értelmezétet                                                                                                    |       |
| Helyesbítő számla      |     | <ul> <li>CIKKSZAM &gt; 1 (0) a oliszámból</li> <li>5°CIKKSZAM &gt; 5 db a olikszámból. A mennyisig és a cikisztén között cellag kanalder van</li> </ul>                                                                                                    |       |
| Számla storno          |     | <ul> <li>b CHRX52AM &gt; 5 to a Cinstactantion. A meetinging as a closical woldow (TAB karakiber vant)</li> <li>b.CINX52AM &gt; 5 to a closical molto A meetinging to a closical woldow (TAB karakiber vant)</li> <li>b.CINX52AM &gt; 5 to a closical molto A meetinging to a closical woldow (TAB karakiber vant)</li> <li>b CHXX52AM 1000 &gt; 5 tb a clokezenhold 1000 egysteptron. TAB karakiber are elvelasztó!</li> </ul> |       |
| Előlegszámla           | >   | <ul> <li>5_CIRX5ZAM_1000 → 5 db a ciklszámból 1000 egységáron. A rendszerbeallításokban megadott CSV mező elválasztó kanakter a szeparátori</li> <li>5_CIRX5ZAM 1000 MEGJEGYZÉS → 5 db a ciklszámból 1000 egységáron. Az utolsó egységítől kezdve az adatok mind a ktel megjegyzétele kerülnek. TAB kazakter az elválasztól</li> </ul>                                                                                          |       |
| Exportszámla készítés  |     | S.CEXIS.ZAM.1000.MEG.ZEXYZES > 5 db a cikiszámból 1000 egységáron. Az utolsó egységát kezéve az adatok mind a tétel megjegyzésébe kerültek. A rendszerbeáltásokban megadot CS     rendszerbeáltásokban megadot CS     rendszerbeáltásokban megadot CS                                                                                                    | N     |
| Összesítés             | >   | Adark                                                                                                    |       |
| Listák                 | >   | 1,TERMEK_101,1775 Acél Golyó tétel megjegyzés                                                                                                    |       |
| Kéziszámla             | >   | 3.TERMEK_102,6716,Pamut Karika tetel megjegyzes<br>3.TERMEK_103,4510,Karika tetel megjegyzes                                                                                                    |       |
| Számlázás statisztikák |     | 1.TERMEK_106,7490<br>7.5,TERME8973                                                                                                    |       |
| TOP 10                 |     |                                                                                                    | ~     |
| KATA statisztikák      |     | ✓ Felvesz X Eldob                                                                                                    | _     |
| Félbehagyott számlák   |     |                                                                                                    | Ľ     |

Tételek hozzáadásakor **speciális karakterek használatával** lehet tömegesen cikkszámokat adni egy bizonylathoz.

A \* karakter beírása és a megfelelő tétellista gomb megnyomása után megjelenő **Táblázat feltöltés** űrlapon a beviteli mezőben soronként 1 db cikkszámot vagy vonalkódot lehet megadni vagy vonalkódolvasóval scannelni,

a *# karakter beírásával pontos egyezéssel működik a keresés és az eredmények beillesztése a tételek közé.* 

## • 1. Adatok

• Maximum 4 oszlop adható meg a következő formában:

Soronként egy db cikkszámot vagy vonalkódot lehet megadni. A TAB karakter támogatása lehetővé teszi a táblázatkezelőből közvetlenül átmásolt adatok feldolgozását. A formátumok és értelmezése:

- CIKKSZÁM → 1 db a cikszámból
- 5\*CIKKSZÁM → 5 db a cikkszámból. A mennyiség és a cikkszám között csillag karakter van
- 5 CIKKSZÁM → 5 db a cikkszámból. A mennyiség és a cikkszám között TAB karakter van!
- 5;CIKKSZÁM → 5 db a cikkszámból. A mennyiség és a cikkszám között a rendszerbeállításokban megadott CSV elválasztó karakter van!
- 5 CIKKSZÁM 1000 → 5 db a cikkszámból 1000 egységáron. TAB karakter az elválasztó!
- 5;CIKKSZÁM;1000 → 5 db a cikkszámból 1000 egységáron. A rendszerbeállítások Export/Import terület CSV mező elválasztó mezőben megadott CSV elválasztó karakter a szeparátor!
- 5 CIKKSZÁM 1000 MEGJEGYZÉS → 5 db a cikkszámból 1000 egységáron. Az utolsó egységben lévő adatok mind a tétel megjegyzésébe kerülnek. TAB karakter az elválasztó!
- 5;CIKKSZÁM;1000;MEGJEGYZÉS → 5 db a cikkszámból 1000 egységáron. Az utolsó

egységben lévő adatok mind a tétel megjegyzésébe kerülnek. A rendszerbeállítások *Export/Import* terület *CSV mező elválasztó* mezőben megadott CSV elválasztó karakter a szeparátor!

Az elkészült bizonylat adatainak megnézésekor a **Másolható tétellista** funkció gombra kattintva kimásolhatjuk a tételeket és az **Adatok** mezőbe beillesztve hozzá is adhatjuk.

Fontos megemlíteni, hogy ilyenkor vegyesen tartalmazhat a tétellista szolgáltatásokat és termékeket, debizonylatkészítéskor mindent csak a megfelelő gombbal lehet a tételek közé rakni. Például Termék raktárból gomb után csak a termékeket helyezi a program a tételek közé, Szolgáltatás keresés gombra kattintva csak a szolgáltatások fognak bekerülni a tétellistába.

 2. Felvesz gomb megnyomására kerül kiválasztásra az összes felsorolt cikkszám/vonalkód "hasonló" egyezéssel.

Amennyiben a beviteli mezőben a sorok elején mennyiségi jelzés van (szám utána egy csillag, majd ezt követően a cikkszám/vonalkód), akkor ez a mennyiség kerül rá bizonylata.

## Kapcsolódó oldalak:

- Bizonylatkészítés
- Elkészült bizonylat adatainak megnézése
- Félbehagyott bizonylatok
- Megjegyzés
- Tételek
- Engedmény adás bizonylatkészítéskor

From: https://doc.evir.hu/ - **eVIR tudásbázis** 

Permanent link: https://doc.evir.hu/doku.php/evir:bizonylatok:tabla\_feltoltes

Last update: 2025/06/19 10:49

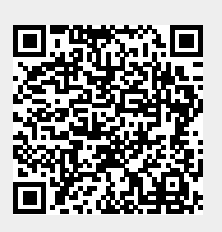